Track d.o.o. Devova ulica 5 1000 Ljubljana

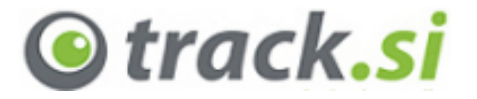

<u>http://www.isoft.si</u> <u>https://www.track.si</u> e-mail: <u>info@isoft.si</u>, <u>info@track.si</u>

# Osnovna navodila za uporabo spletne aplikacije sistema Track.si

Track.si – spletna aplikacija ver. 1.47

Ljubljana, 22.7.2019

# Kazalo vsebine

| 1 | I   | Uvo   | d      |                                           |
|---|-----|-------|--------|-------------------------------------------|
| 2 | I   | Prija | va v   | spletno aplikacijo 2                      |
|   | 2.1 | L     | Post   | topek prijave 2                           |
|   | 2.2 | 2     | Poza   | abljeni prijavni podatki                  |
|   | 2.3 | 3     | Spre   | ememba gesla                              |
| 3 | I   | Upo   | raba   | spletne aplikacije                        |
| 4 |     | Stan  | je na  | aprav – trenutne lokacije vozil           |
|   | 4.1 | L     | Urej   | janje trenutnega pogleda                  |
|   | 4.2 | 2     | Filtr  | iranje naprav na seznamu                  |
|   | 4.3 | 3     | Iska   | nje lokacij, predviden čas prihoda (ETA)7 |
| 5 | I   | Urej  | anje,  | /spreminjanje naprav                      |
|   | 5.1 | L     | Osn    | ovni podatki                              |
|   | 5.2 | 2     | Porc   | očila9                                    |
|   | 5.3 | 3     | Dog    | odki10                                    |
|   | 5.4 | ļ     | Serv   | visni interval                            |
|   | 5.5 | 5     | Kalil  | bracija števca                            |
| 6 | 2   | Zgoo  | dovin  | na 15                                     |
|   | 6.1 | L     | Graf   | f/podatki                                 |
|   | 6.2 | 2     | Sim    | ulacija vožnje                            |
| 7 | I   | Porc  | očila. |                                           |
|   | 7.1 | L     | Izvo   | z in tiskanje poročil                     |
|   | 7.2 | 2     | Nap    | redna poročila                            |
|   | -   | 7.2.2 | 1      | Prekoračitev hitrosti                     |
|   | -   | 7.2.2 | 2      | Trajanje postankov 22                     |
|   | -   | 7.2.3 | 3      | Dogodki23                                 |
| 8 | I   | POI   | (Poin  | nts of interest)                          |
| 9 | I   | Nast  | avitv  | ve in odjava                              |

Podrobnejši opisi funkcij so na voljo na: <u>https://track.si/funkcije-sistema/</u>.

# Kazalo slik

| Slika 1: Prijavni obrazec na vrhu strani                                                           | 2  |
|----------------------------------------------------------------------------------------------------|----|
| Slika 2: Gumbi za aplikacije po prijavi                                                            | 2  |
| Slika 3: Prijavni obrazec na vrhu strani                                                           | 3  |
| Slika 4: Obrazec za obnovitev prijavnih podatkov                                                   | 3  |
| Slika 5: Sprememba gesla                                                                           | 3  |
| Slika 6: Stanje naprav                                                                             | 4  |
| Slika 7: Ikona je pobarvana zeleno ali rdeče, glede na to, ali se vozilo premika                   | 5  |
| Slika 8: Okno Stanje sledilne naprave                                                              | 5  |
| Slika 9: »hitri« meni                                                                              | 5  |
| Slika 10: Okno nastavitve stanja                                                                   | 6  |
| Slika 11: Filtriranje naprav na seznamu                                                            | 6  |
| Slika 12: Iskanje lokacij, ETA                                                                     | 7  |
| Slika 13: Urejanje naprave – zavihek <i>osnovni podatki</i>                                        | 8  |
| Slika 14: Urejanje naprave – zavihek <i>poročila</i>                                               | 9  |
| Slika 15: Urejanje naprave – zavihek <i>dogodki</i>                                                | 10 |
| Slika 16: Dogodki - tabela intervalov: določimo časovne intervale, kdaj se vozilo ne sme premikati | 11 |
| Slika 17: Dogodki - geofence: določimo območja in tip aktivacije, ko želimo prejeti obvestilo      | 12 |
| Slika 18: Dogodki – geofence: okno za določitev lokacije                                           | 12 |
| Slika 19: Urejanje naprave – zavihek servisni interval                                             | 13 |
| Slika 20: Urejanje naprave – zavihek <i>gorivo, števci</i>                                         | 14 |
| Slika 21: Zgodovina aktivnosti naprave                                                             | 15 |
| Slika 22: Zgodovina - s pridržanjem miške nas točko se prikaže več informacij                      | 16 |
| Slika 23: Zgodovina - natančen pregled podatkov in filtriranje                                     | 16 |
| Slika 24: Primer grafa, ki prikazuje hitrost in nivo goriva                                        | 17 |
| Slika 25: Simulacija vožnje                                                                        | 18 |
| Slika 26: Poročila                                                                                 | 19 |
| Slika 27: Poročila - bližnjica do prikaza izbranega dne na zemljevidu                              | 20 |
| Slika 28: Poročila - bližnjica do prikaza izbranega postanka na zemljevidu                         | 20 |
| Slika 29: Povezave do generiranih poročil                                                          | 21 |
| Slika 30: Okno naprednih poročil                                                                   | 21 |
| Slika 31: Napredna poročila - prekoračitve hitrosti                                                | 22 |
| Slika 32: Napredna poročila - trajanje postankov                                                   | 22 |
| Slika 33: Napredna poročila - dogodki                                                              | 23 |
| Slika 34: Urejanje POI točk                                                                        | 24 |
| Slika 35: Urejanje POI točk in prikaz točk na zemljevidu                                           | 24 |
| Slika 36: Hitro dodajane POI točk v zavihku <i>poročila</i>                                        | 25 |
| Slika 37: Meni nastavitve                                                                          | 26 |

# 1 Uvod

Spletna aplikacija sistema Track.si (»WEB«) deluje v brskalniku na vseh uveljavljenih sistemih za namizne računalnike (Windows, Mac OS, Linux) in tudi mobilne telefone (Android, iOS).

Poleg spletne aplikacije WEB sta na voljo še aplikaciji:

- LIGHT, ki je prirejena za pametne mobilne telefone in tablice. Aplikacija je posebej prirejena za upravljanje z dotikom (touch) in omogoča vpogled v trenutno stanje vozil in pregled dnevnih statistik za tekoči dan,
- MOBILE, ki je prirejena za osnovne GSM mobilne telefone z dostopom do interneta (GPRS, UMTS ali WiFi) in omogoča vpogled v trenutno stanje vozil.

Ta osnovna navodila nudijo hiter pregled nad ključnimi funkcijami spletne aplikacije WEB. Na voljo je tudi videoposnetek, ki prikazuje osnovno uporabo spletne aplikacije sistema Track.si in ga je mogoče ogledati na portalu YouTube: <u>https://www.youtube.com/watch?v=pjinHpoibks</u>.

V teh navodilih niso obrazloženi vsi detajli, ki so lahko odvisni tudi od tipa naprav, uporabljene opreme, ipd. Podrobnejši opisi posameznih funkcionalnosti spletne aplikacije so na voljo na spletnem naslovu <u>https://track.si/funkcije-sistema/</u>.

# 2 Prijava v spletno aplikacijo

Po uspešnem naročilu paketa boste na vaš e-naslov prejeli sporočilo s podatki za prijavo. Sporočilo vsebuje tudi direktno povezavo, s katero lahko odprete spletno aplikacijo brez predhodne prijave.

#### 2.1 Postopek prijave

- 1. Zaženite spletni brskalnik (Google Chrome, Mozilla Firefox, Microsoft Edge, Internet Explorer...).
- 2. V naslovno vrstico vpišite naslov https://www.track.si/.
- 3. Na vrhu strani (1) v vnosna polja vpišite vaše uporabniško ime in geslo, ki ste ga prejeli v e-poštnem sporočilu ob nakupu sledilne naprave.
- 4. Kliknite na gumb prijava (2). Po uspešni prijavi se pojavijo gumbi za spletne aplikacije WEB, LIGHT in MOBILE kliknite na gumb WEB (3).
- 5. Odprla se vam bo uporabniška aplikacija WEB.

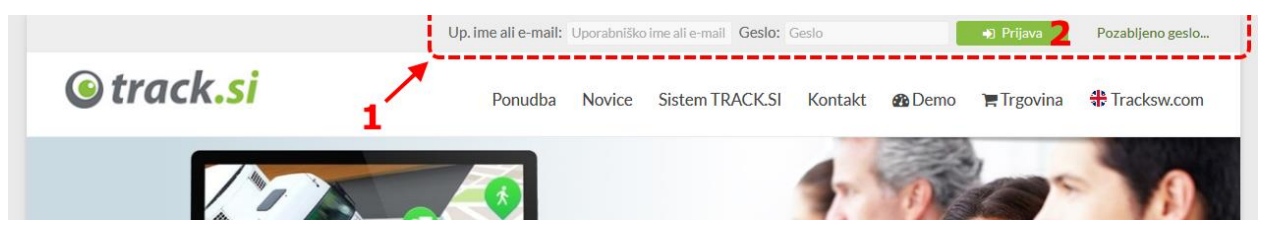

Slika 1: Prijavni obrazec na vrhu strani

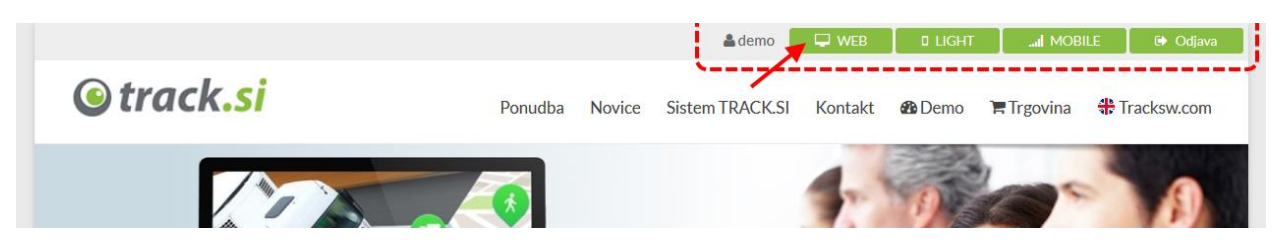

Slika 2: Gumbi za aplikacije po prijavi

## 2.2 Pozabljeni prijavni podatki

V primeru, da ste pozabili prijavne podatke, vam jih lahko pošljemo po e-pošti:

- 1. Namesto gumba prijava kliknite na gumb pozabljeno geslo... (1).
- 2. V prvo vnosno polje (2) vnesite vaše uporabniško ime ali e-poštni naslov.
- 3. V drugo vnosno polje (3) s slike prepišite znake.
- 4. Kliknite na gumb pošlji (4).
- 5. Na vaš e-poštni naslov boste prejeli prijavne podatke, s katerimi lahko izvedete postopek prijave.

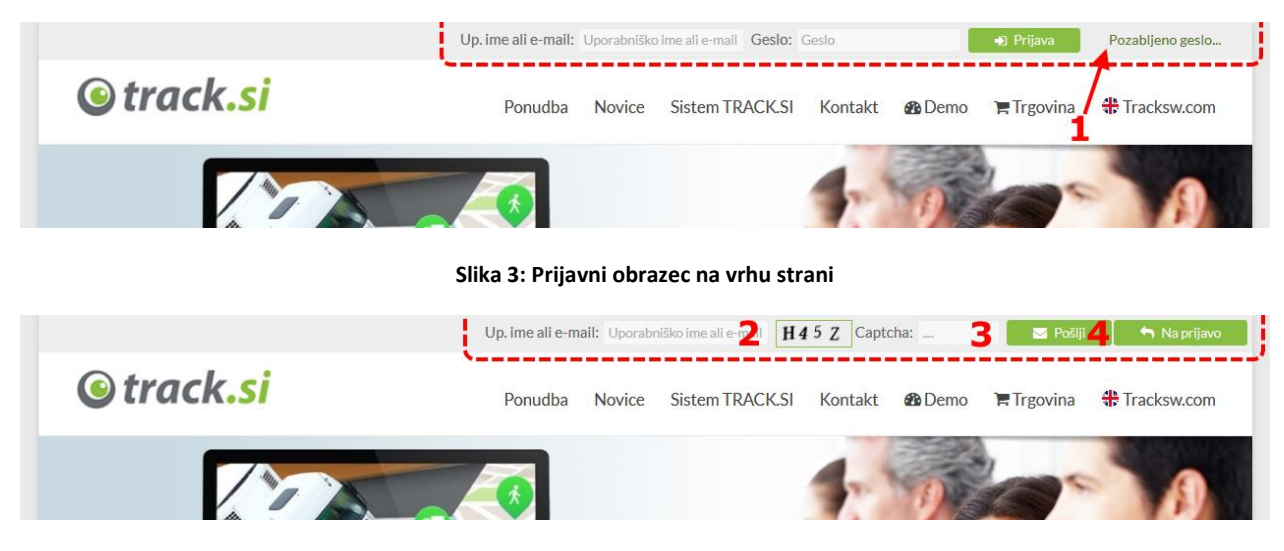

Slika 4: Obrazec za obnovitev prijavnih podatkov

#### 2.3 Sprememba gesla

Po uspešni prijavi v spletno aplikacijo lahko geslo zamenjamo v zavihku nastavitve (1), kjer kliknemo gumb dodatne nastavitve (2) in nato izberemo zavihek uporabniški profil.

| stanje naprav zgodovina poročila                                                                                                    | nastavitve 🔅 🕐 🕕                                                                                                    |
|----------------------------------------------------------------------------------------------------|----------------------------------------------------------------------------------------------------|
| urejanje POI       dodatne nastavitve         ponudnik kartografije       Nastavitve alarma         Google Maps-OL <ul> <li>pokaži alarma</li> <li>pokaži alarma</li> <li>ponavljanje</li> <li>shrani nastavitve</li> <li>shrani nastavitve</li> <li>shrani nastavitve</li> <li>shrani nastavitve</li> <li>dodatne nastavitve</li> <li>dodatne nastavitve</li> <li>pokaži alarma</li> <li>pokaži alarma</li> <li>ponavljanje</li> <li>shrani nastavitve</li> <li>dodatne nastavitve</li> <li>dodatne nastavitve</li> <lidodatne li="" nastavitve<=""> <li>dodatne nastavitve</li>       &lt;</lidodatne></ul> | Image: Constraint of the second second se |

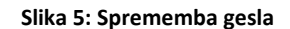

# 3 Uporaba spletne aplikacije

|                  | *                                                                                                    |                   |                     |                      | -                      |                        |                        |                                 |                          |                                 |
|------------------|----------------------------------------------------------------------------------------------------|-------------------|---------------------|----------------------|------------------------|------------------------|------------------------|---------------------------------|--------------------------|---------------------------------|
| ured             | i napravo 💽 🗋 filter                                                                                                    | isk               | anje lokacij        | sporočila (24)       | )                      | esnico                 | ariboru                |                                 |                          | lurateld                        |
| E                | zadnja aktivnosti, opis in lokacija<br>15.7.2019 9:26:16,<br>ULICA 8. FEBRUARJA 87, DRAVSKI DVOR                                                                                      | <sup>hitros</sup> | 15.7.2019           | \$                   |                        | PESNICA                |                        |                                 | Zaornie                  | JUIOVSKI                        |
| ≡                | 15.7.2019 9:26:03, Michael<br>Pyhrn Autobahn, 4551, Austria                                                                                                    | 130               | 15.7.2019           | Gober                |                        | ADMINISTRATIVE UNIT    | E59                    | Vesek                           | Pertinjo                 | Var                             |
| =                | 15.7.2019 9:26:13, Sascha<br>E53, Germany                                                                                                    | 27                | 15.7.2019           |                      |                        | Dažaha                 | MARIBOR                | VOSEK                           | 4                        | Spo                             |
| =                | 15.7.2019 9:25:22, Reinhold<br>Linzer Str. 39, 4840 Vöcklabruck, Austria                                                                                                    | 0                 | 15.7.2019           | 937                  | Kamnica                | MPrimoz<br>mestni park |                        | Pernica                         | Močna                    | Zam                             |
| =                | 15.7.2019 9:26:16,<br>Innkreis Autobahn, 4714, Austria                                                                                                    | 122               | 15.7.2019           | Bresternica          | 0 <sub>rava</sub> 1    | meetin punt            | Vodole                 |                                 | 449                      | Hrastov                         |
| =                | 15.7.2019 9:26:21, Alexandra<br>Westautobahn, 3361 Aschbach-Markt, Austria                                                                                                    | 87                | 15.7.2019           |                      | 5                      | 2                      |                        |                                 |                          | Goric                           |
| =                | 15.7.2019 9:26:25, Borut<br>Tauern Autobahn, 9862, Austria                                                                                                    | 83                | 15.7.2019           | avi Pek              | 1                      | Maribor                | Malecnik<br>Dr.        | av <sub>a</sub>                 | Grušova                  |                                 |
| =                | 15.7.2019 9:24:27, <b>Klaus</b><br>Hauptstraße 20, 8591 Maria Lankowitz, Austria                                                                                                    | 0                 | 15.7.2019           |                      | Nova Vas               | HZ                     | Zrk<br>E59             | ovci                            | Karlindiand              | Zg                              |
| =                | 15.7.2019 9:23:09, <b>Karo</b><br>Ptujska cesta 150, 2000 Maribor, Slovenia                                                                                                    | 0                 | 15.7.2019           | Hrastje              | Smučišče<br>Mariborsko | horje 430              | 710                    | Wetava I                        | Kamenščak<br>- Hrastovec | VU                              |
| =                | 15.7.2019 5:59:55, Gunter<br>Reichsstraße 81, 8472 Vogau, Austria                                                                                                    | 0                 | 15.7.2019           | 11                   | Nejc                   | Karo (                 | Transporter)           | oše                             | Zgo<br>Ko                | o <mark>rnja</mark><br>Jrena 74 |
| =                | 15.7.2019 4:10:18, Sandra<br>Dorf 18, 4975 Dorf, Austria                                                                                                    | 0                 | 15.7.2019           | 100                  |                        | L.                     |                        | Zgornji<br>Duplek               |                          |                                 |
| =                | 15.7.2019 2:51:34, Herbert<br>Plinarniška ulica 29, 2000 Maribor, Slovenia                                                                                                    | 0                 | 15.7.2019           |                      | AL AL                  | Bohova                 | Miklavž na<br>Dravskem | 710                             | Sp                       | odnja<br>otena                  |
| =                | 15.7.2019 1:56:41, <b>Andreas</b><br>Suben 13, 4975, Austria                                                                                                    | 0                 | 15.7.2019           | Hočko Pohorje        | Pivola                 | E59                    | Polju                  |                                 | Spodnji                  |                                 |
| =                | 15.7.2019 0:39:50, <b>Primoz</b><br>Šentiljska cesta 107, 2000 Maribor, Slovenia                                                                                                    | 0                 | 15.7.2019           | 5                    | 020                    | Spodnje Hoče           | Rogoza                 |                                 | Duplek Cig               | g <mark>ence</mark><br>riane    |
| =                | 14.7.2019 14:58:25, <b>Nejc</b><br>Streliška cesta 72, 2000 Maribor, Slovenia                                                                                                    | 0                 | 14.7.2019           | Slivniško<br>Pohorje | 25                     |                        | 450 Skoke              | Kraji<br>park [                 | nski<br>Drava            | Vurb                            |
| =                | 13.7.2019 9:29:38, <b>Primoz</b><br>Vicanci 29, 2274 Velika Nedelja, Slovenia                                                                                                    | 0                 | 13.7.2019           | mil 1                |                        | E57                    |                        |                                 | a                        | Jung (                          |
| =                | 12.7.2019 17:55:11,                                                                                                    | 1                 | 12.7.2019           | 938                  |                        | Orehova                | i vas                  |                                 | and and                  | 2                               |
| opis n<br>okacij | aprave Karo LB 864 FK (Transporter) (9264)<br>a Ptujska cesta 150, 2000 Maribor, Slovenia<br>prave 15 7 2010 0:32:00 hitrost (km/h) 0                                                 |                   | 3                   |                      | Ranč                   | be                     | E59                    | Marjeta na<br>Dravskem<br>Polju | Starse                   |                                 |
| tart<br>tas      | vozila 15.7.2019 0:00:11 prev.pot (km) 563<br>3:33:28 čas vožnje 5:44                                                                                                    | ,31<br>9:30       | [c] star<br>[c] dne | Loka pr<br>Framu     | Moria                  | 430 E57                | Rače                   | gane (Wegane)<br>Tr             | rniče<br>Prepolje        | Zla                             |
| jeo (<br>voznik  | Cr(Kni)         250.208         Vnodi (1,2,3)         (0,0           širina)         46,5309         15,6678         temp. (C)         0           :         ()         [c] povpr.po. | ,0)               | [c] http<br>[c] obr | t 2 km               | Worle                  | Rozag Kra              | jinski Podova          | Brunšvik<br>711                 |                          | $\wedge$                        |

Po odprtju WEB aplikacije se vam odpre glavno okno (zavihek stanje naprav).

#### Slika 6: Stanje naprav

- 1. Zavihki stanje naprav, zgodovina, poročila in nastavitve.
- 2. Seznam vaših naprav
- 3. Podrobni podatki o trenutno izbrani napravi.
- 4. Trenutna lokacija izbrane naprave na zemljevidu.
- 5. Orodna vrstica za delo z napravami (glej poglavji Stanje naprav in Urejanje naprav).
- 6. Gumbi za dostop do nastavitev aplikacije, pomoči, ter dogodkov in alarmov.

#### 4 Stanje naprav - trenutne lokacije vozil

V zavihku stanje naprav, ki se vam odpre ob vstopu v aplikacijo, lahko preverite trenutna stanja vozil. Stran je sestavljena iz seznama naprav in zemljevida, na katerem lahko vidimo trenutne lokacije vozil.

Če je na seznamu ikona obarvana zeleno, se vozilo premika, če pa z rdečo, vozilo stoji (vsaj 10 minut). Stanje vozila je vidno tudi z zemljevidom; če je naprava obarvana zeleno, se premika, sicer stoji. S klikom na posamezno napravo se njena lokacija pokaže na zemljevidu (če ni vklopljena opcija fiksiraj karto). Na seznamu naprav lahko poleg časa zadnjega premika vidimo še trenutni kraj lokacije in še nekatere druge podatke. Več podatkov za izbrano napravo je podanih pod seznamom.

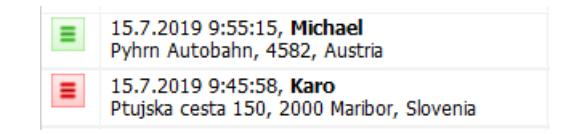

Slika 7: Ikona je pobarvana zeleno ali rdeče, glede na to, ali se vozilo premika

S klikom na ikono ob napravi se nam odpre »hitri« meni:

- Prikaži zadnjo pot: v zavihku zgodovina prikaže zadnjo pot, ki jo je opravilo vozilo.
- Pokaži zadnje poročilo: v zavihku poročila prikaže poročilo o zadnji poti, ki jo je opravilo vozilo.
- *Uredi napravo*: odpre okno za urejanje naprave (glej poglavje *Urejanje naprav*).
- *Pokaži dogodke*: odpre okno z dogodki naprave.
- *Stanje naprave*: odpre novo okno *stanje sledilne enote*, ki prikazuje podrobne informacije o trenutnem stanju naprave (zadnji premik, nadmorska višina, stanje digitalnih vhodov, ipd.).
- *Načrt do cilja*: odpre okno za načrtovanje poti (glej poglavje *Iskanje lokacij/ETA*).
- *Odpri na Google Maps*: v novem zavihku brskalnika odpre Google Maps s trenutno lokacijo izbrane naprave.

| 🍥 stanje sledilne en | ote: TLB 1 (102 | 5)       |                          |       |
|----------------------|-----------------|----------|--------------------------|-------|
| cas                  | ю               | ioVal    | ioInfo                   | ioMSG |
| 22.07.2019 12:57:    | ds              | 9,7669   | zadnja premik m          | track |
| 22.07.2019 12:57:    | dt              | 15       | zadnja perioda sec       | track |
| 22.07.2019 12:57:    | Izhod1          | 0        | dig. vhod 1              | track |
| 22.07.2019 12:57:    | Izhod2          | 0        | dig. vhod 2              | track |
| 22.07.2019 12:57:    | iizhod1         | 0        | dig. vhod 3              | track |
| 22.07.2019 12:57:    | iizhod2         | 0        | dig. izhod 1             | track |
| 22.07.2019 12:57:    | operatorcode    | 29340    | GSM operater             | track |
| 22.07.2019 12:57:    | extVoltage      | 12432    | zunanja napetost         | track |
| 22.07.2019 12:57:    | eventIO         | 239      | dogodek IO               | track |
| 22.07.2019 12:57:    | z               | 258      | nadm.višina m            | track |
| 22.07.2019 12:57:    | stsat           | 8        | štev. staleitov          | track |
| 22.07.2019 12:57:    | 239             | 0        | Kontakt ključa           | FMB9  |
| 22.07.2019 12:57:    | 240             | 0        | Premik                   | FMB9  |
| 22.07.2019 12:57:    | 82              | 0        | LVCAN pozicija pedala za | FMB9  |
| 22.07.2019 12:57:    | 90              | 0        | status vrat              | FMB9  |
| 22.07.2019 12:57:    | dashDisplayP    | 51       | nivo goriva %            | track |
| 22.07.2019 12:57:    | 100             | 11422    | CAN program              | FMB9  |
| 22.07.2019 12:54:    | totalDistance   | 98474000 | stanje števca (c) km     | track |
| 22.07.2019 12:45:    | fuelCons        | 1383,1   | poraba 1/100km           | track |
| 22.07.2019 12:07:    | engineSpeed     | 886      | obrati motorja obr/min   | track |
| 22.05.2019 06:57:    | dashDisplay     | 60       | nivo goriva L            | track |
| 25.02.2019 14:20:    | 87              | 0        | LVCAN razdalja vozila    | FMB9  |

Slika 8: Okno Stanje sledilne naprave

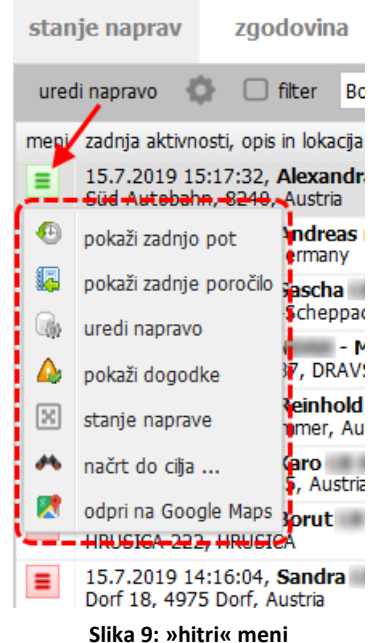

## 4.1 Urejanje trenutnega pogleda

S klikom na gumb 🔍 desno od gumba *uredi napravo* se vam odprejo nastavitve stanja:

- *Opis na karti*: tu lahko s seznama izberete podatek, ki ga želite videti na zemljevidu ob napravah.
- Fiksiraj karto: kljukica fiksira zemljevid na trenutno pozicijo in povečavo (zoom) zemljevida, ta funkcija je primerna predvsem za namenske zaslone v podjetjih, ki prikazujejo stanje sledenja vedno na isti poziciji zemljevida.
- *Informacija*: kljukica prikaže podrobne informacije o izbrani napravi pod seznamom naprav.
- *Dodatni podatki stanja*: kljukica odpre novo okno s podrobnimi podatki o stanje izbrane naprave.
- Razmerje pogleda podatki-karta: drsnik spremeni razmerje pogleda med podatki (seznamom naprav) in zemljevidom.

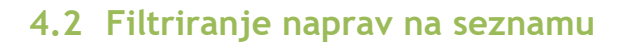

Za filtriranje seznama z napravami:

- Vnesite besedilo, po katerem želite filtrirati (npr. opis naprave ali kraj)
- 2. Aktivirajte filter s kljukico
- 3. Seznam naprav se filtrira po izbranem besedilu

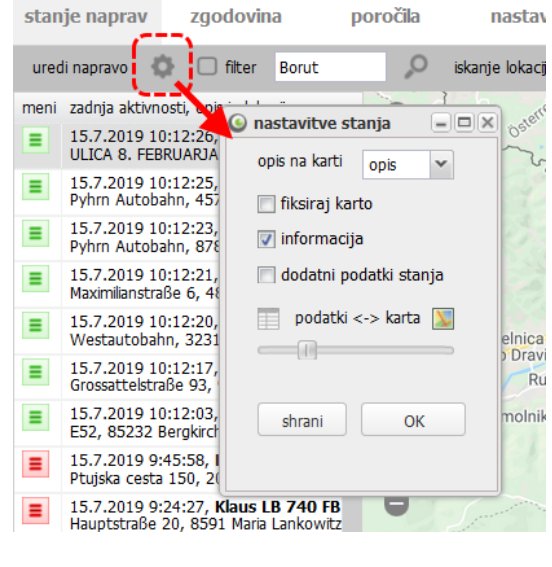

#### Slika 10: Okno nastavitve stanja

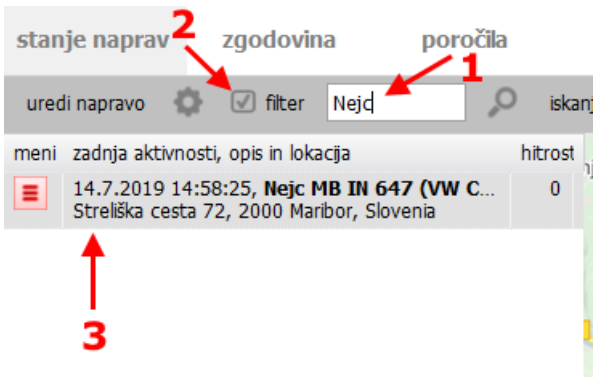

Slika 11: Filtriranje naprav na seznamu

#### 4.3 Iskanje lokacij, predviden čas prihoda (ETA)

S klikom na gumb *iskanje lokacij* se vam odpre novo okno, v katerem si lahko shranite določene lokacije in jih tudi prikažete na karti (obkljukajte možnost *pokaži na karti*). Poleg tega je na voljo tudi računanje razdalje od določene naprave do shranjene lokacije.

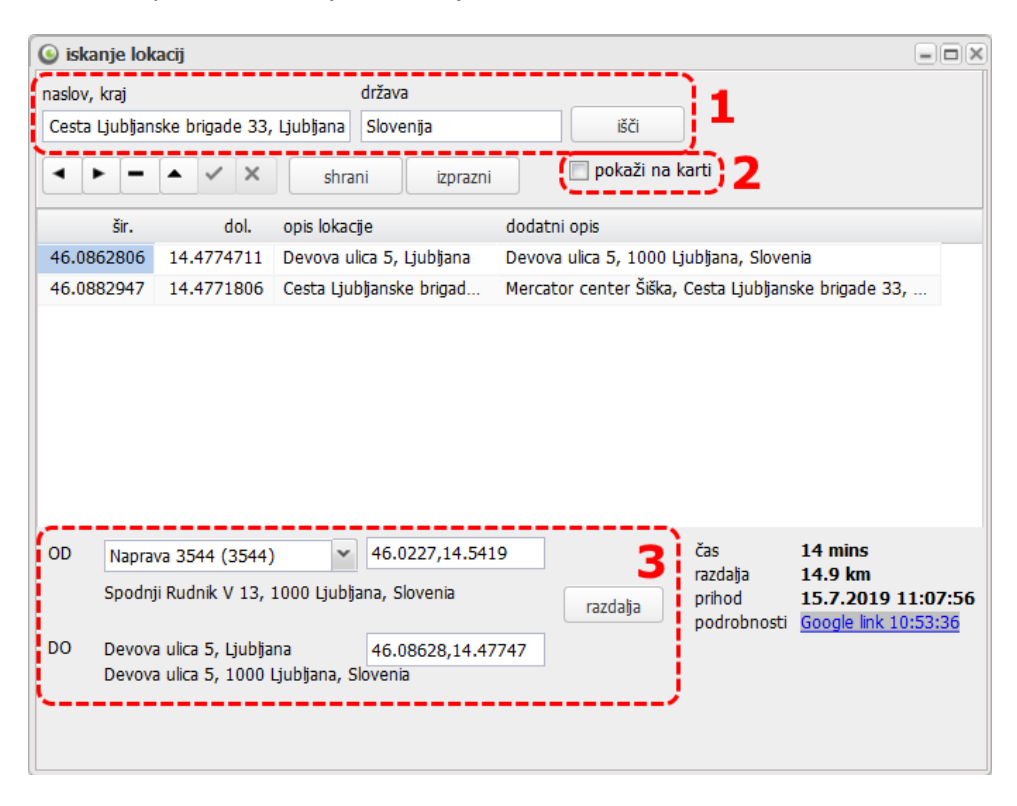

Slika 12: Iskanje lokacij, ETA

Za iskanje lokacije v polji (1) vpišite čim bolj natančen naslov lokacije (naslov, pošta, država). S klikom na gumb *išči* bo na seznam dodana najdena lokacija. Za urejanje lokacije dvakrat kliknemo na polje, ki ga želimo urediti, popravimo podatek in kliknemo gumb shrani.

Če želimo, da so lokacije označene na karti, obkljukamo možnost pokaži na karti (2).

Za računanje razdalje (3) s spustnega seznama OD izberemo napravo, s seznama lokacij izberemo cilj (DO), ter kliknemo na gumb *razdalja*. Na desni se bo pokazal izračunan čas, razdalja v kilometrih, ter povezava do Google Maps, kjer si lahko pot podrobneje ogledamo.

# 5 Urejanje/spreminjanje naprav

V zavihku *stanje naprav* je tudi gumb *uredi napravo*. S klikom na gumb se odpre novo okno, kjer lahko spremenimo podatke o izbrani napravi.

#### 5.1 Osnovni podatki

Zavihek *osnovni podatki* omogoča spreminjanje osnovnih nastavitev naprave, kot so opis, oblika prikaza in prikaz točk glede na hitrost.

- 1. *Id naprave*: izpiše ID oznako sledilne naprave.
- 2. Opis naprave: poljuben opis vašega vozila (npr. registrska, voznik, namembnost).
- 3. *Oblika prikaza*: iz seznama izberemo ikono, ki bo ponazarjala vozilo. Prva izbira »*krog (smer)*« pa ima to dodatno zmožnost, da prikazuje smer gibanja na karti stanja vozil.
- 4. Dodatni opis: drugi poljuben opis vozila (lahko se ga uporabi za prikaz na zemljevidu poleg naprav)
- 5. *Max. hitrost*: tu vpišemo največjo dovoljeno hitrost vozila, ta se uporabi pri računanju časa prihoda (ETA, glej poglavje *Iskanje lokacij/ETA*). Namenjeno npr. tovornim vozilom, ki imajo omejeno hitrost vožnje.
- 6. *Gibanje*: tu lahko nastavimo, koliko časa mora naprava stati, preden se ikona spremeni v rdečo.
- 7. Opomba: prosto polje za vpis komentarja po želji.

| sledilna naprav               | va: Naprav         | /a 3544 (3544                | )                           |                   |                         |             |
|-------------------------------|--------------------|------------------------------|-----------------------------|-------------------|-------------------------|-------------|
| e osnovni p                   | odatki             | poročila de                  | ogodki Andro                | id tracker vhodi  | servisni interva        | l gorivo, - |
| id naprave<br>opis naprave    | 3544<br>Naprava    | L<br>3544 <b>2</b>           | dodatni opis<br>max.hitrost | Moj avto 4        |                         |             |
| oblika prikaza                | krog (sm           | ner) 👻 <b>3</b>              |                             |                   |                         |             |
| i gibanje<br>€                | •                  | pokaži zeleno i              | ikono ko bo 2               | ᅌ minut stara poz | <b>6</b><br>iicija (do) |             |
| ikona po r<br>kombinaci       | meri<br>ja pogojev | <sup>,</sup> za baravo ikone | ikona po me                 | ri                |                         |             |
| opomba                        |                    |                              |                             |                   |                         |             |
| Avto je modre ba              | <sup>irve.</sup> 7 |                              |                             |                   |                         |             |
| serijska št.<br>upravljanje n | 8621930<br>Iapr.   | )21080957 (3)                |                             |                   |                         |             |
|                               |                    | prekl                        | iči potrd                   | i                 |                         |             |

Slika 13: Urejanje naprave – zavihek osnovni podatki

## 5.2 Poročila

V zavihek *poročila* lahko najdemo nastavitve, ki vplivajo na izdelavo poročil. Za osnovno uporabo so zanimive le nastavitve v sklopu *postanki*:

- 1. *Min. čas postanka*: minimalen čas, ki ločuje vožnjo od mirovanja (postanki). Po navadi so vrednosti od 2 do 15 minut. Če znižamo čas pod 2 minuti je že nevarnost, da se bodo med postanki pojavili tudi mirovanja pred semaforji, ali pa manjši zastoji v prometu.
- Kalibracija razdalje: parameter omogoča kalibracijo razlike med števcem in GPS razdaljo, ki jo računa sistem Track.si. Primer: če vnesemo vrednost »-2«, se od izračunane GPS razdalje odšteje 2% razdalje. Več o razliki v kilometrih med GPS razdaljo in števcem si preberite na <u>https://track.si/stevec-km-razlika-gps/</u>.

| sledilna naprava: Naprava 3544 (3544)                                                                                         |                                             |           |
|----------------------------------------------------------------------------------------------------|---------------------------------------------|-----------|
| + osnovni podatki poročila dogodki                                                                                            | i Android tracker vhodi servisni interval g | jorivo, 🗕 |
| postanki<br>min.čas postanka<br>5  minut<br>dodatni parametri<br>kalibracija razdalje (+/-)<br>0 % 2                          | posebna nastavitev                          |           |
| pogoj za aktivne zapise     JIN pogoji     digit. vhod    DIN 1     vredn. vhoda 1    and 0     pogoji po meri (samo za strok | DIN 2 DIN 3<br>0 and 0 C                    |           |
| pogoj                                                                                                    |                                             |           |
| prekliči                                                                                                    | potrdi                                      |           |

Slika 14: Urejanje naprave – zavihek poročila

## 5.3 Dogodki

V nastavitvah naprave je tudi zavihek dogodki, kjer lahko napravi vključimo poljubno obveščanje o dogodkih. Pred dogodkom, za katerega želimo, da smo obveščeni, vklopimo kljukico, hkrati pa izberemo tudi način obveščanja preko sms-a ali e-pošte. **Pomembno:** v polji *mobilni telefon* vpišemo telefonsko številko, v polje *email* pa e-naslov, na katerega želimo prejemati obvestila o dogodkih.

| sledilna naprava: Naprava 3544 (3544) |                      |                      |                |                   |             |                   |           |  |
|---------------------------------------|----------------------|----------------------|----------------|-------------------|-------------|-------------------|-----------|--|
| +                                     | osnovni podatki      | poročila             | dogodki        | Android tracker   | vhodi       | servisni interval | gorivo, 🔶 |  |
| 5                                     | 🖊 omogoči dogodke    |                      |                |                   |             |                   |           |  |
|                                       | vklop/izklop dogodka | a doda               | itni pogoji    |                   | aktiviranje | obveščanja        |           |  |
|                                       | 🔲 alarm/panik        | vhod 0               | vree           | dnost 0 🗢         | sms         | 📄 email           |           |  |
|                                       | 📃 prekoračitev hiti  | rosti 0              | 🗘 km/          | 'n                | 📃 sms       | 📄 email           |           |  |
|                                       | 📄 nekativ. napr. v   | eč kot 🛛 🛛 🛛 🛛 🛛 🛛 🖉 | 🗘 ur           |                   | sms 📃       | 📄 email           |           |  |
|                                       | 📄 premikanje brez    | z vžiga              |                |                   | 📃 sms       | 📄 email           |           |  |
|                                       | 👽 prvi premik        | aktivad              | ija ob: 15.7.2 | 2019 11:01:07     | 📄 sms       | 🔽 email           |           |  |
|                                       | 📄 ponovi prvi        | premik čez           | 0              | minut             |             |                   |           |  |
|                                       | 📄 premik vozila/ta   | ibela interva        | lov uredi (    | časovne intervale | 🔲 sms       | 🔲 email           |           |  |
|                                       | 📄 področje - geof    | ence                 | uredi s        | seznam geofence   | sms 📃       | 📄 email           |           |  |
|                                       | 📃 dogodki po mer     | i                    | uredi          | dogodke po meri   |             |                   |           |  |
|                                       |                      |                      |                |                   |             |                   |           |  |
|                                       | mobilni telefon      |                      |                | email             |             |                   |           |  |
|                                       | primer: 3864         | 1520520              |                | info@firma.si     |             |                   |           |  |
|                                       |                      |                      |                |                   |             |                   |           |  |
|                                       |                      |                      | prekliči       | potrdi            |             |                   |           |  |
|                                       |                      |                      | prekliči       | potrdi            |             |                   |           |  |

Slika 15: Urejanje naprave – zavihek dogodki

Trenutno so na voljo naslednji dogodki:

- Alarm/panik: za delovanje tega dogodka mora imeti v vozilu nameščen poseben gumb, ki je povezan s sledilno napravo, s katerim sprožimo alarm. V nastavitvah se določi številka digitalnega vhoda in vrednost, ki nam predstavlja alarm. Rešitev je zanimiva za varnostne službe (kraja) ali obveščanja v primeru težav (npr. nesreča).
- *Prekoračitev hitrosti*: pri tem dogodku lahko definiramo mejno hitrost. Na primer, če vklopimo dogodek in vnesemo hitrost 140 km/h, bomo dobili obvestilo takoj, ko bo ta hitrost prekoračena.
- Neaktivna naprava več kot: ta dogodek omogoča, da prejmemo obvestilo, ko se naprava za nek določen čas (v urah) ne javi sistemu (npr. ker nima signala). Rešitev je zanimiva za varovanje vozila v primeru kraje vozila, pri kateri storilci uporabijo motilec signala (zaradi katerega naprava nima signala).
- *Premikanje brez vžiga*: z vklopom tega dogodka prejmemo obvestilo, če se je zgodil premik vozila brez, da bi bilo vozilo prižgano. Dogodek lahko uporabimo v smislu alarma.
- Prvi premik: z vklopom tega dogodka prejmemo obvestilo o prvem premiku vozila po času aktivacije.
   To obvestilo je enkratno, razen v primeru, ko obkljukamo tudi možnost ponovni premik vozila čez, pri čemer nastavimo minimalni čas med dvema prvima premikoma. Dogodek lahko uporabimo v

smislu alarma. Primer: če vemo, da se vozilo ne sme premikati (dalj časa), nam ta dogodek zagotavlja varovanje vozila.

Premik vozila/tabela intervalov: S klikom na gumb uredi časovne intervale se nam odpre okno, v katerem lahko uredimo časovne intervale po dnevih v tednu. Ti intervali definirajo, kdaj se vozilo ne sme premikati. Z vklopom tega dogodka prejmemo obvestilo, če se premik kljub temu zgodi. Primer: če običajno uporabljamo vozilo med 7:00 in 19:00 uro in se zunaj tega časa ne sme gibati, v tabeli intervalov definiramo »prepoved premika« od 19:00-24:00 in od 00:00-07:00. Če bi v tem času prišlo do premika, bi dobili sporočilo o dogodku.

| dan v tednu      | čas od     | čas do     |    | čas od   |   | čas do   |   |
|------------------|------------|------------|----|----------|---|----------|---|
| V ponedeljek     | 00:00:00 ¥ | 07:00:00 ~ | in | 19:00:00 | * | 23:59:59 | * |
| torek            | 00:00:00 ~ | 00:00:00 ¥ | in | 00:00:00 | * | 00:00:00 | * |
| 📄 sreda          | 00:00:00 🛩 | 00:00:00 ~ | in | 00:00:00 | ~ | 00:00:00 | * |
| 📄 četrtek        | 00:00:00 🗸 | 00:00:00 ¥ | in | 00:00:00 | ~ | 00:00:00 | * |
| petek            | 00:00:00 🛩 | 00:00:00 🛩 | in | 00:00:00 | ~ | 00:00:00 | ~ |
| sobota           | 00:00:00 🗡 | 00:00:00 ¥ | in | 00:00:00 | ~ | 00:00:00 | * |
| 📄 nedelja        | 00:00:00 ¥ | 00:00:00 ¥ | in | 00:00:00 | ~ | 00:00:00 | ~ |
| 🔽 ponovno aktivi | iraj čez 5 | minut      |    |          |   |          |   |

Slika 16: Dogodki - tabela intervalov: določimo časovne intervale, kdaj se vozilo ne sme premikati

Področje – geofence: kadar se vozila nahaja na stalnih lokacijah (npr. doma ali v podjetju) je zanimiva nastavitev območje. Na voljo imamo dva dogodka: vstop v območje (ENTER) in izstop iz območja (EXIT). Območje je definirano z geo-pozicijo (npr.: 45.115, 14.255) in oddaljenostjo od te točke v metrih (npr. če določimo območje veliko 100 m, bomo dobili obvestilo takoj, ko vozilo vstopi ali izstopi iz definiranega premera). Pri dodajanju vnosov si lahko pomagamo s klikom na ikono kliknite za določitev točke. Odpre se novo okno, kamor lahko vpišemo naslov in kliknemo na gumb iskanje, ali pa lokacijo določimo kar s klikom na zemljevid.

| znai      | m nadz | orovanih p | odročij                                                             |                                    |                                                                  |                                       |                    |  |
|-----------|--------|------------|---------------------------------------------------------------------|------------------------------------|------------------------------------------------------------------|---------------------------------------|--------------------|--|
| + - A V X |        |            | pritisnite + za nov v<br>aktivacija dogodka o<br>premer v metrih od | nos, nato<br>b vstopu<br>točke, st | kliknite po polju in<br>ali izstopa področji<br>atus 0-onemogoče | vnesite podatke.<br>a<br>n, 1-aktiven | Potrdi             |  |
|           | sir.   | dol.       | aktivacija                                                          | razdalja(m)                        | ) Status                                                         | Opis 1                                | Opis 2             |  |
| 45.       | .9603  | 14.6477    | ENTER                                                               | 100                                | ) 0                                                              |                                       | Hofer Grosuplje    |  |
| 46.       | .0863  | 14.4774    | EXIT                                                                | 100                                | ) 0                                                              |                                       | Obmocje 1 (izstop) |  |
| 46.       | .0863  | 14.4774    | ENTER                                                               | 100                                | ) 0                                                              |                                       | Obmocje 1 (vstop)  |  |
|           |        |            |                                                                     |                                    |                                                                  |                                       |                    |  |
|           |        |            |                                                                     |                                    |                                                                  |                                       |                    |  |

Slika 17: Dogodki - geofence: določimo območja in tip aktivacije, ko želimo prejeti obvestilo

| 🍥 iskanje lokacije                                                                       |                  |
|------------------------------------------------------------------------------------------|------------------|
| vpišite naslov ali kliknite po ka                                                        | rti              |
| naslov, kraj                                                                             | država           |
| Devova Ulica 5, Ljubljana                                                                |                  |
| rezultat iskanja:<br>46.08628, 14.4774<br>Devova ulica 5, 1000 Ljubljana, Slov<br>potrdi | iskanje<br>venia |

Slika 18: Dogodki – geofence: okno za določitev lokacije

#### 5.4 Servisni interval

V zavihku *servisni interval* lahko nastavimo, na koliko kilometrov ali na koliko časa mora biti vozilo servisirano, ter koliko kilometrov/dni pred potrebnim servisom nas naprava obvesti.

| sledilna naprava:                                                                                                    |                |         |
|----------------------------------------------------------------------------------------------------|----------------|---------|
| poročila dogodki Android tracker vhodi servisni interval     zadnji servis vozila     datum 19.7.2019 stanje števca [km] 176000 | gorivo, števci | dostopi |
| <ul> <li>servisni interval vozila</li> <li>vsakih 6 mesecev ALI 40000 prevoženih km</li> </ul>                                  |                |         |
| obveščanje<br>obvesti nas 7 dni ALI 200 km pred<br>servisom<br>trenutno stanje števca <b>176210</b>                             |                |         |
| trenutno stanje števca <b>176210</b>                                                                                            |                |         |
|                                                                                                    |                |         |
| prekliči potrdi                                                                                                    |                |         |

Slika 19: Urejanje naprave – zavihek servisni interval

- 1. Zadnji servis vozila: vpišemo datum zadnjega servisa ali stanje števca ob zadnjem servisu.
- 2. *Servisni interval vozila*: vpišemo, na koliko mesecev ali prevoženih kilometrov mora biti vozilo pregledano.
- 3. *Obveščanje*: vpišemo, koliko dni ali kilometrov pred servisom nas naprava obvesti, da bo servisni interval potekel, in vnesemo e-poštni naslov, na katerega bo obvestilo poslano.

Primer: če nastavimo stanje števca na 176000 km, servisni interval na 40000 km in obvestilo 200 km pred servisom, bomo na navedeni e-poštni naslov prejeli obvestilo za servis, ko bo stanje števca doseglo 215800 km (176000 + 40000 - 200). Podobno velja tudi za čas: če nastavimo datum 19.7.2019, servisni interval vsakih 6 mesecev in obvestilo 7 dni pred servisom, bomo na navedeni e-poštni naslov obvestilo prejeli 12. Januarja 2020 (7 dni pred potekom 6 mesecev od datuma zadnjega servisa).

#### 5.5 Kalibracija števca

Naslednji zavihek v nastavitvah naprave je zavihek gorivo, števci.

*Kalibracija števca*: tu vnesemo datum in trenutno stanje števca vozila. Stanje števca moramo vnesti ob začetku delovnega dne, saj bo sistem Track.si ta podatek vzel kot referenčno vrednost in bo prišteval nove prevožene kilometre na osnovi podatkov iz GPS sledenja. Na ta način lahko čez nekaj časa primerjamo podatek iz GPS sledenja s stanjem na števcu avtomobila.

Prevoženi kilometri na osnovi GPS podatkov niso vidni takoj, ampak šele po nekaj minutah po prvem premiku vozila.

| sledilna naprava: Naprava 3544 (3544)                                                                                                |         |
|----------------------------------------------------------------------------------------------------|---------|
| e poročila dogodki Android tracker vhodi servisni interval gorivo, števci do                                                         | stopi 🔶 |
| kalibracija števca poraba goriva                                                                                                    |         |
|                                                                                                    |         |
| $H \triangleleft F \vdash H \triangleleft F \vdash F \dashv F \vdash F \vdash F \vdash F \vdash F \vdash F \vdash F \vdash F \vdash$ |         |
| datum števca števec                                                                                                    |         |
| 11.07.2019 🖪 135611 potrdi                                                                                                    |         |
| datum števec                                                                                                    |         |
| 11.7.2019 135611                                                                                                    |         |
|                                                                                                    |         |
|                                                                                                    |         |
|                                                                                                    |         |
|                                                                                                    |         |
|                                                                                                    |         |
|                                                                                                    |         |
|                                                                                                    |         |
|                                                                                                    |         |
| 🕅 🖣 Page 1 of 1   🕨 🕅 🖓                                                                                                    |         |
|                                                                                                    |         |
|                                                                                                    |         |
|                                                                                                    |         |
| prexil                                                                                                    |         |
|                                                                                                    |         |

Slika 20: Urejanje naprave – zavihek gorivo, števci

# 6 Zgodovina

Zavihek *zgodovina* nam omogoča vpogled v pretekle aktivnosti vozil. Za vpogled v zgodovino za izbrano napravo in datum:

- 1. s seznama naprav izberemo napravo,
- 2. izberemo datum in čas (omejimo lahko v urah od-do, privzeta vrednost je od 00 do 24, t.j. cel dan),
- 3. izbiro potrdimo s klikom na gumb prikaži.

Rdeči krogci ponazarjajo postanke (številka v krogcu je zaporedna številka postanka, čas ob krogcu pa trajanje postanka). Barva črte (linije) je odvisna od hitrosti vozila (zelena: do 50km/h, rumena: med 50 in 130 km/h, rdeča: nad 130 km/h).

Pri prikazu zgodovine na zemljevidu lahko izbiramo med (4) prikazom linije, točk (evidentiranih GPS pozicij), postankov, ter POI točk.

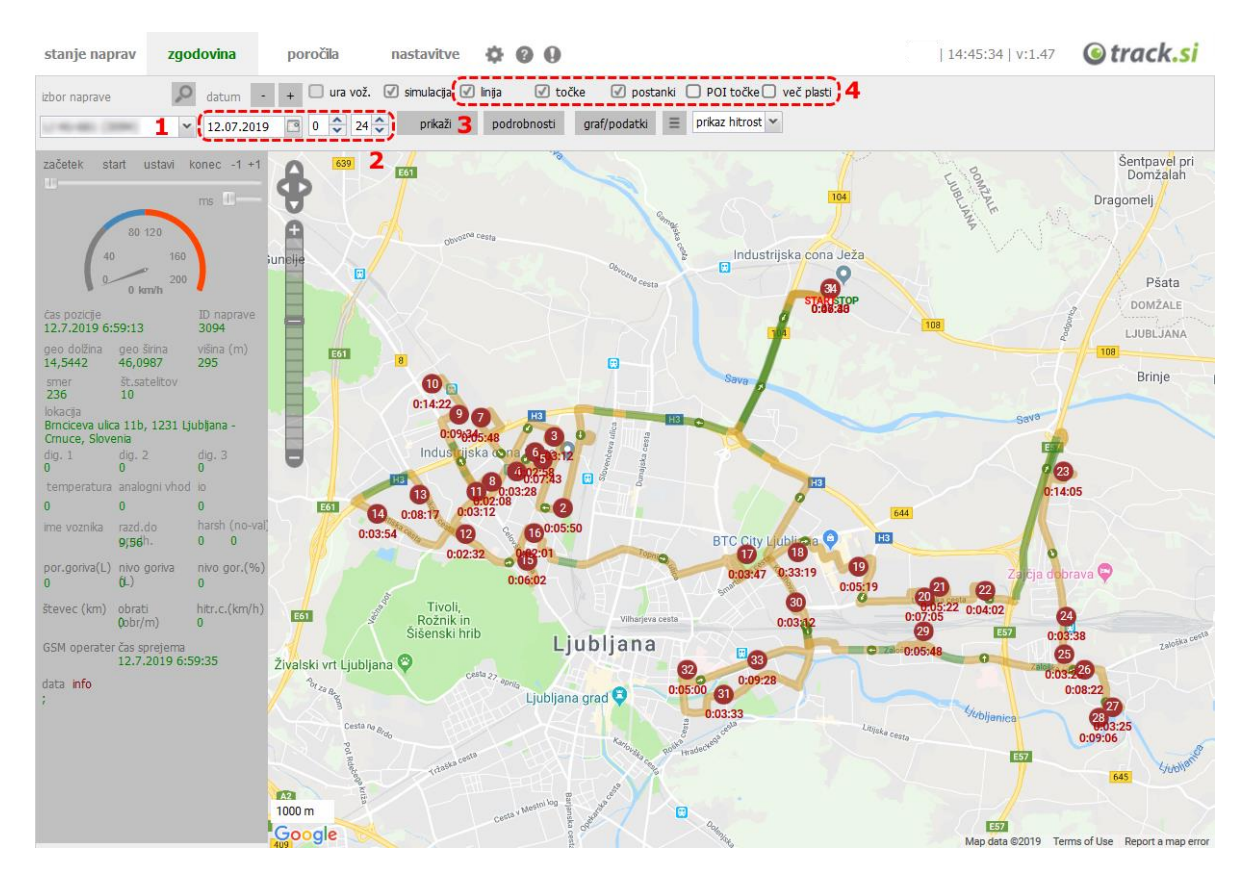

Slika 21: Zgodovina aktivnosti naprave

Če imamo obkljukano možnost prikaza točk, lahko s pridržanjem miškinega kazalca nad posamezno točko vidimo več informacij o točki, kot je čas (ko je naprava bila na tej točki), najbližji naslov in hitrost.

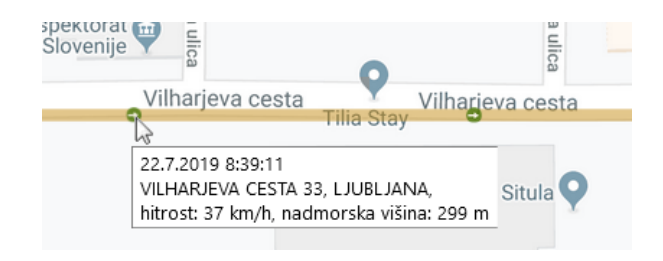

Slika 22: Zgodovina - s pridržanjem miške nas točko se prikaže več informacij

#### 6.1 Graf/podatki

S klikom na gumb *graf/podatki* v zavihku *zgodovina* se nam odpre novo okno, v katerem nam je v zavihku *podatki* na voljo natančen pregled ter izvoz podatkov v XLS obliki. Tu lahko na primer filtriramo podatke po času, stanjih digitalnih vhodov ali katerem drugem atributu (npr. hitrosti). S klikom na gumb *osveži karto* se izbrani (filtrirani) podatki izpostavijo na karti, s klikom na gumb *pripravi izvoz* pa se generira XLS dokument, ki ga lahko s klikom na povezavo prenesemo (za potrebe uvoza podatkov v kak drug program).

| ٢    |        |          |           |            |         |           |           |                 |              |               |     |              |          | -  |    |
|------|--------|----------|-----------|------------|---------|-----------|-----------|-----------------|--------------|---------------|-----|--------------|----------|----|----|
| poc  | latki  | grafi    | dogodki   |            |         |           |           |                 |              |               |     |              |          |    |    |
| od   | 07:20: | 32 👻     | 📄 išči po | o dig. vh. |         | 📝 išči po |           | osveži ka       | arto         | pripravi izvo | z 1 | KLS 13:23:43 |          |    |    |
| do   | 13:12: | 50 👻     | 📄 dig.1   | 📄 dig.2    | dig.3   | 90 <      | hitrost 👻 | < 130           |              | filtriraj     |     |              |          |    |    |
|      | ID     | id.napra | čas       |            | lat     | lon       | TE DAT_SP |                 | ds           | dv            | DA  | ХМ           | YM       | ST | dt |
| 2521 | 187588 | 3094     | 22.7.2019 | 12:44:     | 46,0843 | 14,5301   | 22.7.2019 | 12 <b>:</b> 44: | 215.8        | 110           |     | 14530114     | 46084275 |    | ^  |
| 2521 | 187501 | 3094     | 22.7.2019 | 12:43:     | 46,0860 | 14,5314   | 22.7.2019 | 12 <b>:</b> 44: | 219          | 112           |     | 14531386     | 46086013 |    |    |
| 2521 | 187426 | 3094     | 22.7.2019 | 12:43:     | 46,0878 | 14,5326   | 22.7.2019 | 12:43:          | 215          | 111           |     | 14532554     | 46087798 |    |    |
| 2521 | 187384 | 3094     | 22.7.2019 | 12:43:     | 46,0896 | 14,5336   | 22.7.2019 | 12:43:          | 207          | 108           |     | 14533568     | 46089600 |    |    |
| 2521 | 187357 | 3094     | 22.7.2019 | 12:43:     | 46,0914 | 14,5344   | 22.7.2019 | 12 <b>:</b> 43: | 193          | 102           |     | 14534446     | 46091366 |    |    |
| 2521 | 187330 | 3094     | 22.7.2019 | 12:43:     | 46,0930 | 14,5353   | 22.7.2019 | 12 <b>:</b> 43: | 181          | 94            |     | 14535269     | 46093050 |    |    |
| 2521 | 111692 | 3094     | 22.7.2019 | 10:04:     | 46,0164 | 14,5283   | 22.7.2019 | 10:04:          | 169 <b>.</b> | 90            |     | 14528346     | 46016429 |    |    |
| 2521 | 110434 | 3094     | 22.7.2019 | 10:01:     | 46,0232 | 14,5646   | 22.7.2019 | 10:02:          | 185          | 91            |     | 14564618     | 46023242 |    |    |
| 2521 | 110334 | 3094     | 22.7.2019 | 10:01:     | 46,0247 | 14,5658   | 22.7.2019 | 10:01:          | 203          | 95            |     | 14565829     | 46024662 |    |    |
| 2521 | 110253 | 3094     | 22.7.2019 | 10:01:     | 46,0263 | 14,5670   | 22.7.2019 | 10:01:          | 266          | 103           |     | 14566970     | 46026256 |    |    |
| 5    | 110000 | 2004     | 22.7.2010 |            | 46,0005 | 14 5000   | 22.7.2010 | 10-01-          | 100          | 100           |     | 14560000     | 40000401 |    | ×  |
| 14   | ∢   Pa | ge 1     | of 1   🕨  |            | 9       |           |           |                 |              |               |     |              |          |    |    |

Slika 23: Zgodovina - natančen pregled podatkov in filtriranje

V zavihku *grafi* pa nam je na voljo vizualen pregled nad določenimi podatki naprave, kot so na primer hitrost, stanja digitalnih vhodov, pozicija predala, obrati motorja, nivo goriva...

Opomba: beleženje podatkov, kot so obrati motorja in nivo goriva niso vključeni v osnovno funkcijo sledenja, delovanje je odvisno od tipa sledilne naprave in/ali montaže.

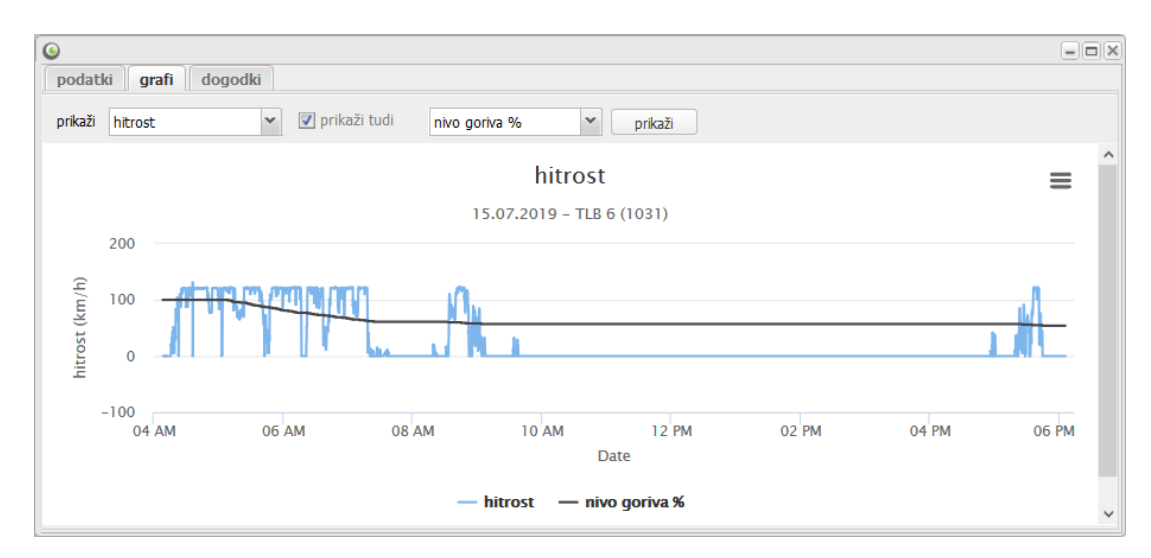

Slika 24: Primer grafa, ki prikazuje hitrost in nivo goriva

## 6.2 Simulacija vožnje

S simulacijo vožnje si lahko ogledamo potek vožnje izbranega vozila za določen dan. V zavihku zgodovina prikažemo zgodovino, za katero si želimo ogledati simulacijo.

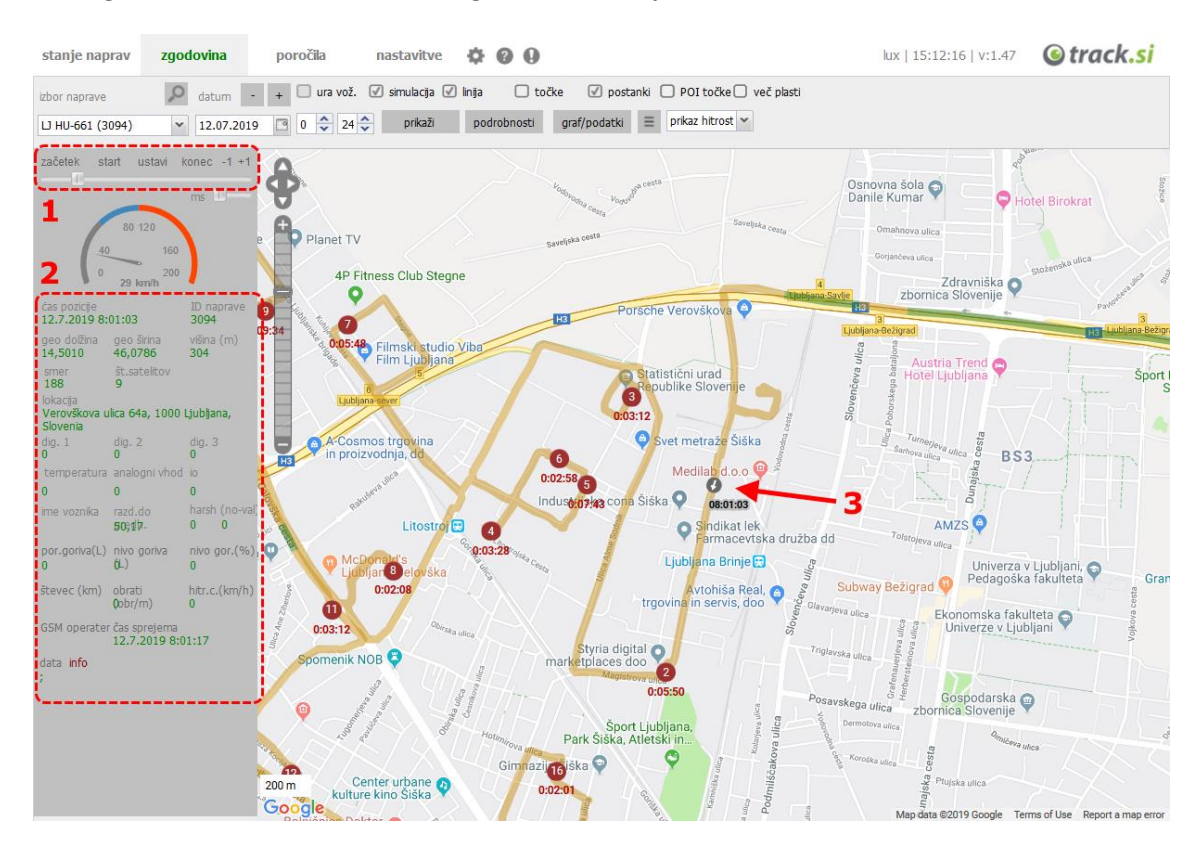

Slika 25: Simulacija vožnje

Na levi strani na vrhu imamo kontrolnike za upravljanje simulacije (1), t.j. na začetek, start, ustavi, na konec. Pod kontrolniki je števec, ki kaže trenutno hitrost na zapisani točki, pod števcem pa so podrobnejši podatki vsake točke (2). Na karti je trenutna pozicija simulacije označena s sivo točko (3).

# 7 Poročila

V zavihku *poročila* je na voljo pregled aktivnosti naprav. Aktivnost naprav si lahko ogledamo glede na časovno obdobje za posamezne naprave ali vse naprave skupaj.

| sta | nje n    | aprav      | zgo      | dovina   |          | poročila  | na          | stavitve     | ¢ 6          | 0                  |           |            |                   |                 |              | lux   13     | 38:29   v:1.47      | <u>()</u> t    | rack.   | si      |
|-----|----------|------------|----------|----------|----------|-----------|-------------|--------------|--------------|--------------------|-----------|------------|-------------------|-----------------|--------------|--------------|---------------------|----------------|---------|---------|
| od  | 10.0     | 07.2019    |          | 🗌 vs     | a vozila | P         | izbor poroč | ila          | napr         | edna poročila      |           |            |                   |                 |              |              |                     |                |         |         |
| do  | 14.0     | 07.2019    |          | 0.000    | 6        | ×         | postanki/vo | žnje 🗸       | prikaži      | PDF PDF-R0         | -13:35:45 | XLS XL     | <u>_S-R0-13:3</u> | <u>5:45</u> TXT | TXT-R0-13:3  | <u>5:45</u>  |                     |                |         |         |
| men | i dati   | um         | id.napra | ve start |          | konec     | pot         | max.hitr.    | povp.hitr.   | čas postankov      | čas vož   | nje        | skupni            | čas             | opis upor    | . urni pro   | fil postanki/vožnje | <u>hitorst</u> |         |         |
| ≡   | 10.3     | 7.2019     |          | 05:4     | 4:07     | 13:58:06  | 354.446     | 107          | 29           | 02:49:46           | 05:24:    | 11         | 08:13:            | 59              |              |              |                     |                | ⊻ Щ €   | う 🛛     |
| Ξ   | 11.3     | 7.2019     |          | 05:4     | 4:14     | 15:45:05  | 133.183     | 94           | 30           | 10:35:46           | 02:37:3   | 38         | 13:13:            | 26              |              |              | 0.000               |                |         |         |
| ≡   | 12.      | 7.2019     |          | 05:1     | 7:34     | 15:56:55  | 468.056     | 99           | 32           | 02:09:16           | 08:30:0   | )3         | 10:39:            | 21              |              |              | 800                 | 1.1            |         |         |
| ≡   | 13.      | 7.2019     |          | 08:0     | 3:10     | 08:51:40  | 6.231       | 70           | 30           | 06:10:51           | 00:09:0   | )9         | 06:20:            | 00              |              |              | 288                 |                |         |         |
| ≡   | 14.3     | 7.2019     |          | 12:4     | 4:47     | 12:44:47  | 16          | 0            | 0            | 07:46:29           | 00:00:0   | 00         | 07:46:            | 29              |              |              | 1471                | 0 13 16 19     | 22      |         |
| <   |          |            |          |          |          |           |             |              |              |                    |           |            |                   |                 |              | >            |                     |                |         |         |
| pos | tanki, I | relacije z | za:      |          |          | 11.7.2019 |             |              |              |                    |           |            |                   |                 |              |              |                     |                |         |         |
| men | i zap.   | . datum    | n pr     | hod      | odhod    | 1         | lokacija    | postanka     |              |                    | PC        | I lokacija | prev.pot          | max.hitr.       | povp.hitrost | trajanje pos | . trajanje vožnje   | dolžina        | širina  | id. naj |
| Ξ   | 1        | 11.7.2     | 2019 05  | :44:14   | 05:44    | :14       | GRADI       | SKE LAZE 3   | 32, GRADISI  | KE LAZE,           |           |            | 0                 |                 |              | 0:00:00      | 0:00:00             | 14.8614        | 46.0483 | 3090    |
| ≡   | 2        | 11.7.2     | 2019 06  | :28:45   | 09:04    | :30       | Parmo       | /a ulica 53, | 1000 Ljublj  | ana, Slovenia,     |           |            | 42.868            | 92              | 34           | 2:35:45      | 0:44:31             | 14.4809        | 46.0828 | 3090    |
| ≡   | 3        | 11.7.2     | 2019 10  | :04:19   | 10:21    | :48       | 11, 10      | 00 Ljubljan  | a, Slovenia, |                    |           |            | 38.090            | 94              | 18           | 0:17:29      | 0:59:49             | 14.5462        | 46.064  | 3090    |
| ≡   | 4        | 11.7.2     | 2019 10  | :33:49   | 10:40    | :05       | Devova      | a ulica 5, 1 | 000 Ljubljan | a, Slovenia,       |           |            | 8.774             | 90              | 31           | 0:06:16      | 0:12:01             | 14.4766        | 46.0863 | 3090    |
| ≡   | 5        | 11.7.2     | 2019 10  | :41:40   | 12:02    | :54       | Kumer       | dejeva ulica | a 9, 1000 Lj | ubljana, Slovenia, |           |            | 601               | 30              | 21           | 1:21:14      | 0:01:35             | 14.4809        | 46.0828 | 3090    |
| ≡   | 6        | 11.7.2     | 2019 12  | :42:23   | 15:44    | :51       | GRADI       | ŠKE LAZE 3   | 30, GRADIŠI  | KE LAZE,           |           |            | 42.726            | 90              | 65           | 3:02:28      | 0:39:29             | 14.8616        | 46.0483 | 3090    |
| ≡   | 7        | 11.7.2     | 2019 15  | :45:05   | 18:57    | :40       | GRADI       | ŠKE LAZE 3   | 30, GRADIŠI  | KE LAZE,           |           |            | 124               | 13              | 13           | 3:12:35      | 0:00:14             | 14.8617        | 46.0483 | 3090    |
| <   |          |            |          |          |          |           |             |              |              |                    |           |            |                   |                 |              |              |                     |                |         | >       |

#### Slika 26: Poročila

Za iskanje **glede na časovno obdobje in napravo** izberemo datuma od-do, napravo, ter kliknemo gumb *prikaži*. Po kliku na gumb se nam izpišejo podatki po dnevih (leva zgornja tabela), kot so začetek in konec aktivnosti za določen dan, prevožena pot, največja in povprečna hitrost vožnje, itd. V tabeli so modro obarvani datumi sobote, rdeče obarvani pa nedelje.

S klikom na posamezen dan v zgornji levi tabeli se v spodnji tabeli izpišejo vsi postanki tistega dne. Vsak postanek vključuje čas prihoda in čas odhoda (t.j. začetek in konec postanka), lokacija postanka, prevožena pot med postankoma, itd.

Za iskanje **glede na časovno obdobje za vse naprave** pa izberemo le datum in obkljukamo možnost vsa vozila, ter kliknemo gumb *prikaži*. Podobno kot pri poročilu za izbrano napravo so tudi tu v zgornji levi tabeli izpisani vsi dnevi (za vse naprave), v spodnji pa so prikazani postanki za izbran dan in napravo iz zgornje tabele.

S klikom na ikono menija za izbran dan (v zgornji levi tabeli) se nam odpre meni, v katerem lahko kliknemo možnost *zgodovina*, da prikažemo izbran dan v zavihku *zgodovina* (pot izbranega dne se prikaže na karti).

| meni datum  | id.naprave | start    | konec    | pot            | max.hitr. |
|-------------|------------|----------|----------|----------------|-----------|
| ≣ 10.7.2019 |            | 05:44:07 | 13:58:06 | 354.4          | 107       |
|             |            | 05:44:14 | 15:45:05 | 133.1          | 94        |
|             | noročila   | 05:17:34 | 15:56:55 | 468 <b>.</b> 0 | 99        |
|             | porocia    | 08:03:10 | 08:51:40 | 6.231          | 70        |
| ≡ 14.7.2019 |            | 12:44:47 | 12:44:47 | 16             | 0         |
|             |            |          |          |                |           |

Slika 27: Poročila - bližnjica do prikaza izbranega dne na zemljevidu

Podobno velja tudi za posamezen postanek (v spodnji tabeli). Tu je v meniju opcija *prikaži na zgodovini*, ki izbran postanek pokaže na zemljevidu v zavihku *zgodovina*.

| posta | anki, re | elacije za:   |           | , 11.7.201 | 9                 |
|-------|----------|---------------|-----------|------------|-------------------|
| meni  | zap.     | datum         | prihod    | odhod      | lokacija postanka |
| ≡     | 1        | 11.7.2019     | 05:44:14  | 05:44:14   | GRADIŠKE LAZE     |
| ≣     | 2        | 11.7.2019     | 06:28:45  | 09:04:30   | Parmova ulica 53  |
| ≣     | 3        | 11.7.2019     | 10:04:19  | 10:21:48   | 11, 1000 Ljubljar |
| F     | 4        | 11.7.2019     | 10:32:49  | 10:40:05   | Devova ulica 5, 1 |
|       | ро       | kaži na zgodo | vini L:40 | 12:02:54   | Kumerdejeva ulic  |
| 1 Y   | do       | daj na POI se | 2:23      | 15:44:51   | GRADIŠKE LAZE     |
| 1     | sh       | ow LOC        | 5:05      | 18:57:40   | GRADIŠKE LAZE     |

Slika 28: Poročila - bližnjica do prikaza izbranega postanka na zemljevidu

## 7.1 Izvoz in tiskanje poročil

Poročilo za izbrano obdobje in napravo lahko izvozimo v treh različnih formatih:

- **PDF**, ki je primerna oblika za tisk,
- XLS, ki je primerna oblika za morebitno nadaljnjo obdelavo,
- TXT, ki je primerna oblika za uvoz v zunanje programe.

Pri generiranju poročila je pomemben tudi izbor (vrsta) poročila:

- *postanki/vožnje*: standardno poročilo, ki vsebuje podatke o postankih.
- *dnevna statistika*: skrajšano poročilo, ki povzema podatke po dnevih.
- razširjeno poročilo: širša oblika poročila, ki vsebuje podrobnejše podatke o postankih, vozniku, POI.
- *statistika po državah*: poročilo, ki povzema podatke glede na državo.
- statistika po vozilih: poročilo, ki povzema podatke glede na vozilo.

Podrobnejša pojasnila vsebine posameznih poročil so na voljo na spletni strani: <u>https://track.si/funkcije-sistema/porocila/</u>.

#### Track.si - osnovna navodila za WEB

Za pripravo **poročila za tisk** izberemo obdobje, napravo (ali obkljukamo vse naprave), izberemo vrsto poročila (v seznamu *izbor poročila*), ter pritisnemo na gumb *prikaži*. Poleg gumba se prikažejo povezave do vseh treh formatov poročila (PDF, XLS in TXT). Kliknemo na povezavo do PDF poročila, s čimer se odpre dokument, pripravljen za tiskanje.

| stan | ije naprav | zgodovina        | poročila                              | I         | nastavitve | • •        | ?     | 0      |             | 1          |                 |                     |
|------|------------|------------------|---------------------------------------|-----------|------------|------------|-------|--------|-------------|------------|-----------------|---------------------|
| od   | 10.07.2019 | 🕒 🗌 vsa          | vozila 🔎                              | izbor por | očila      | n          | apred | na por | očila       |            |                 | ,                   |
| do   | 14.07.2019 |                  | · · · · · · · · · · · · · · · · · · · | statistik | a po voz 👻 | prika      | aži   | PD     | F PDF-R4-14 | :30:59 XLS | XLS-R4-14:30:59 | TXT TXT-R4-14:30:59 |
| meni | datum      | id.naprave start | konec                                 | pot       | max.hitr.  | povp.hitr. | . čas | postan | kov čas     | vožnje     | skupni čas      | opis upor.          |

Slika 29: Povezave do generiranih poročil

## 7.2 Napredna poročila

Poleg klasičnih poročil so na voljo tudi napredna poročila, ki omogočajo pregled bolj specifičnih zadev (kot je npr. poročilo trajanja postankov določene dolžine, poročilo dogodkov, poročilo o porabi goriva, itd.). Dostopnost in vsebina teh poročil je lahko odvisna od tipa sledilne naprave/vrste montaže. Vsa poročila so podrobneje opisana na spletni strani <u>https://track.si/funkcije-sistema/porocila/</u>.

Do naprednih poročil lahko dostopimo s klikom na gumb *napredna poročila* v zavihku *poročila*. Odpre se nam novo okno, kjer vsak zavihek okna predstavlja eno od vrst naprednega poročila. Na vrhu okna najprej izberemo obdobje od-do, ter po potrebi izberemo specifično napravo z obkljukanjem na možnost *samo napravo*, nato napravo izberemo s seznama.

| star | nje naprav | zgo | dovina            | poročila                   | nastav         | vitve   | ф      | ?             | 0         |             |                |            |            |
|------|------------|-----|-------------------|----------------------------|----------------|---------|--------|---------------|-----------|-------------|----------------|------------|------------|
| od   | 22.07.2019 | -   | 🗌 vsa vozila      | $\mathcal{O}_{\mathbf{x}}$ | izbor poročila |         | r      | aprec         | ina por   | očila 🦰     |                |            |            |
| do   | 22.07.2019 | •   | TLB 6 (1031)      | *                          | izbor poročila | ~       | prik   | aži           | PD        | F poročil   | 0 <b>XL</b>    | s poročilo | TXT        |
| meni | datum      | i O |                   |                            |                |         |        |               |           |             |                |            |            |
|      |            | od: | 15.07.2019        | 🖻 do                       | o: 22.07.2019  |         | •      | 📃 sa<br>napra | mo<br>vo: |             | 0-10000        | ~ ,0       | 2          |
|      |            | ma  | ks. hitorst       | trajanje pos               | stankov lok    | acije p | ostank | ov            | dogo      | dki 🗌 na    | adzor goriva ( | CAN digita | ılni vhodi |
|      |            | max | .hitrost večja od | 100 🗘                      | in manjša od   |         | 100 🗘  | km/           | h p       | rikaži maks | s.hitrost      | PDF-A7-15  | :06:20 xLs |

Slika 30: Okno naprednih poročil

#### 7.2.1 Prekoračitev hitrosti

V zavihku *maks. hitrost* lahko izdelamo poročilo prekoračitve hitrosti. Najprej izberemo rang hitrosti (na primer od 130 do 200 km/h), nato kliknemo na gumb *prikaži*. V tabeli se prikažejo vse točke, kjer se je vozilo začelo premikati hitreje od izbrane vrednosti ter naslednji postanek (končna lokacija) vozila po prehitri vožnji. S klikom na povezavo do PDF poročila se nam odpre dokument, pripravljen za tisk.

|                        |                                         |                |               |                      |              | 9           |
|------------------------|-----------------------------------------|----------------|---------------|----------------------|--------------|-------------|
|                        | · · · ·                                 | no<br>/o:      | •             | do: 22.07.2019       | .2019        | od: 15.07   |
| odi neaktivnost na     | adzor goriva CAN digitalni vhodi        | dogodki na     | acije postank | anje postankov 🛛 lok | orst traja   | maks. hit   |
| XLS-A7-15:17:12        | hitrost PDF PDF-A7-15:17:12 X           | h prikaži maks | 200 🗘         | 130 🤤 in manjša od   | večja od     | max.hitrost |
|                        | lokacija                                | elacije        | maks. hitrost | e čas max. hitr.     | opis naprave | ID naprave  |
| en, Germany,           | Kropbacher Weg 45A, 35398 Gießen,       | 2019 06:47:    | 135           | 15.07.2019 06:09:    | 10.000       | 166         |
|                        | E45, 91171 Greding, Germany,            | 2019 07:27:    | 131           | 15.07.2019 04:35:    | 199.4        |             |
| uction, Neben dem Müh  | eminates.de   creative digital producti | 2019 18:41:    | 132           | 15.07.2019 18:03:    | 10.000       | 100         |
| en, Germany,           | Kropbacher Weg 45A, 35398 Gießen,       | 2019 06:51:    | 135           | 16.07.2019 06:19:    | 10.000       | 100         |
| en, Germany,           | Kropbacher Weg 45A, 35398 Gießen,       | 2019 13:03:    | 140           | 16.07.2019 12:58:    | 10.000       | 100         |
| uction, Neben dem Mühl | eminates.de   creative digital producti | 2019 18:54:    | 154           | 16.07.2019 18:25:    | 10.000       | 100         |
|                        | Ennstal Straße, 8951, Austria,          | 2019 13:04:    | 130           | 19.07.2019 11:00:    | 1411         | 1000        |
|                        | Tunnel Gleinalm, 8124, Austria,         | 2019 14:34:    | 148           | 19.07.2019 14:20:    | 1981         |             |
| ria,                   | Plabutsch Tunnel, 8051 Graz, Austria,   | 2019 14:56:    | 136           | 19.07.2019 14:46:    | 1001         | 10000       |
| ria,                   | Plabutsch Tunnel, 8051 Graz, Austria,   | 2019 14:56:    | 136           | 19.07.2019 14:46:    | 1001         | 100990      |

Slika 31: Napredna poročila - prekoračitve hitrosti

#### 7.2.2 Trajanje postankov

V zavihku trajanje postankov si lahko prikažemo vse postanke naprav, ki so trajali izbran čas. Najprej izberemo dolžino postanka (npr. od 15 do 30 minut), nato kliknemo na gumb *prikaži*. V tabeli se prikažejo vsi postanki vozil, ki so trajali znotraj izbrane dolžine. S klikom na povezavo do PDF poročila se nam odpre dokument, pripravljen za tisk.

| ۲     |                          |                  |                  |                  |                                                |
|-------|--------------------------|------------------|------------------|------------------|------------------------------------------------|
| od:   | 15.07.2019               | do: 22.07        | 2019             | samo<br>napravo: | ► 100 100 100 100 100 100 100 100 100 10       |
| mal   | ks. hitorst <b>traja</b> | nje postankov    | lokacije postank | cov dogod        | ki nadzor goriva CAN digitalni vhodi ne        |
| dolž. | postanka od 15           | 🗘 do: 30 🗘       | ; minut poka     | ži postanke      | PDF PDF-A6-15:22:27 XLS-A6-15:22:27            |
| ID n  | aprave datum             | opis naprave sta | art relacije     | trajanje post.   | lokacija                                       |
|       | 15.07.2019               | 15               | .07.2019 09:07:  | 0:26:03          | Jahnstraße 3, 85080 Gaimersheim, Germany,      |
|       | 15.07.2019               | 15               | .07.2019 16:55:  | 0:19:40          | Buckower Damm 183, 12349 Berlin, Germany,      |
|       | 15.07.2019               | 15               | .07.2019 17:00:  | 0:18:00          | Jahnstraße 3, 85080 Gaimersheim, Germany,      |
|       | 15.07.2019               | 15               | .07.2019 17:20:  | 0:15:04          | Heuchelheimer Str., 35398 Gießen, Germany,     |
|       | 15.07.2019               | 15               | .07.2019 17:22:  | 0:17:53          | Hauptstraße 122, 10827 Berlin, Germany,        |
|       | 15.07.2019               | 15               | .07.2019 17:44:  | 0:20:59          | Riedenburger Straße 59, 85095 Denkendorf, Germ |
|       | 16.07.2019               | 16               | .07.2019 17:04:  | 0:16:58          | Zeppelinstraße 3, 82205 Gilching, Germany,     |
|       | 16.07.2019               | 16               | .07.2019 17:12:  | 0:20:57          | Kleiststraße 4A, 10787 Berlin, Germany,        |
|       | 17.07.2019               | 17               | .07.2019 17:11:  | 0:25:05          | Jahnstraße 3, 85080 Gaimersheim, Germany,      |

Slika 32: Napredna poročila - trajanje postankov

#### 7.2.3 Dogodki

V zavihku *dogodki* nam je na voljo pregled in izdelava poročila za dogodke, ki so se zgodili. Dogodke lahko filtriramo po tipu dogodka (npr. alarm/panik, prvi premik, vstop v območje...), skupini dogodkov (HW: dogodki, ki so specifični za napravo, SW: dogodki, ki jih omogočimo sami v nastavitvah naprave, glej poglavje *Urejanje naprav*), ter morebitni vrsti ali opisu dogodka. S klikom na gumb *prikaži dogodke* se dogodki za izbrane parametre prikažejo v tabeli – čas dogodka, naprava, lokacija dogodka, itd. S klikom na povezavo do PDF poročila se nam odpre dokument, pripravljen za tisk.

| 6 | )                 |          |          |         |       |          |              |                |          |      |           |         |       |                |            |           |              |                  |                      |
|---|-------------------|----------|----------|---------|-------|----------|--------------|----------------|----------|------|-----------|---------|-------|----------------|------------|-----------|--------------|------------------|----------------------|
| 0 | d: 01.07.2019     |          | do:      | 22.0    | 7.20  | 19       | nap          | samo<br>iravo: |          |      |           | 10. P   | aiso  | × ,0           | )          |           |              |                  |                      |
|   | maks. hitorst     | trajan   | ije post | ankov   |       | lokacije | postankov    | do             | godki    | digi | italni v  | /hodi   |       |                |            |           |              |                  |                      |
| ſ | tip dogodka       |          | skupina  | dogod   | kov v | vrste do | godkov (30,3 | 01,)           | opis dog | odka |           |         |       |                |            | 1         |              |                  |                      |
| Į | vsi dogodki       | ~        | SW       | ~       |       |          |              |                |          |      |           |         |       | pokaži d       | logodke    | PDF       | PDF-A3-15:2  | <u>8:23 × XI</u> | <u>S-A3-15:28:23</u> |
|   | čas dogodka       | ID r     | aprave   | opis na | prav  | 'e       | dogodek      | tip do         | g. sporo | čilo |           |         |       |                |            | ·         |              |                  | lokacija 1           |
|   | 22.7.2019 9:11:06 | <b>i</b> | 8        | invole/ | - 100 | 0.946    | 505          | SW             | enter    | to:  | NOR /     | 100     | -     | -0.00          | 22.07.20   | 19 9:11:  | :06, geo: Ob | mocje 1 (        | Cesta v Klece 4,     |
|   | 22.7.2019 8:39:47 | 1000     | 8        | items/  | 1.00  | 0.000    | 503          | SW             | first m  | nove | incose.   | 1994    | . 944 | ing and        | 1: 22.07.2 | 2019 8:3  | 9:47         |                  | Dob pri Šentvidu     |
|   | 19.7.2019 15:48:  | - 197    | 6        | iness.  | - 10  | 0.000    | 505          | SW             | exit fr  | om:  | trong /   | - 100   | -     | 146-186-1      | 19.7.20    | 19 15:48  | :30, geo: Ol | omocje 1         | Devova ulica 6, 1    |
|   | 19.7.2019 15:47:  |          | 8        | itens / | 199   | 0.946    | 503          | SW             | first m  | nove | incole.   | 1.000   | . 944 | ingi (ingi)    | 1: 19.7.20 | 19 15:4   | 7:39         |                  | Cesta Ljubljanske    |
|   | 19.7.2019 11:29:  | -94      | 8        | iness.  | 1.000 | 0.000    | 503          | SW             | first m  | nove | incose.   |         |       | indi (Bri      | 1: 19.07.2 | 2019 11:  | 29:52        |                  | Cesta Ljubljanske    |
|   | 19.7.2019 9:02:29 | -        | 8        | items/  | 1.00  | 0.946    | 505          | SW             | enter    | to:  | 1005      | 100     | 2.00  | 1001000        | 19.07.20   | 19 9:02:  | :29, geo: Ob | mocje 1 (        | Cesta v Klece 4,     |
|   | 19.7.2019 8:32:03 | -        | 8        | iness.  | 1.00  | 0.000    | 505          | SW             | exit fr  | om:  | NOS /     | - 694   | -     | 1-01-1 (188-1) | 19.07.2    | 019 8:32  | :03, geo: Ol | omocje 1         | Dob pri Šentvidu     |
|   | 19.7.2019 8:32:03 | 1000     | 8        | iness.  | 199   | 0.906    | 503          | SW             | first m  | nove | intellin. | 1.000   | . 944 | ingi (ilini)   | 1: 19.07.2 | 2019 8:33 | 2:03         |                  | Dob pri Šentvidu     |
|   | 18.7.2019 15:02:  |          | 6        | iness.  | - 10  | 0.000    | 505          | SW             | exit fr  | om:  | trois /   | - 1010  | 94.08 | 146-186-1      | 18.07.2    | 019 15:0  | 2:49, geo: ( | Obmocje 1        | Devova ulica 5, 1    |
|   | 18.7.2019 15:02:  |          | 8        | iness.  | 199   | 0.966    | 505          | SW             | enter    | to:  | NOR /     | and the | 1.00  | 10.000         | 18.07.20   | 19 15:02  | 2:49, geo: C | bmocje 1         | Devova ulica 5, 1    |
|   | 18.7.2019 15:02:  | -94      | 6        | iness.  | - 10  | 0.000    | 503          | SW             | first m  | nove | incose.   | 1.000   |       | indi (Bri      | 1: 18.07.2 | 2019 15:  | 02:49        |                  | Devova ulica 5, 1    |
|   | 17.7.2019 16:52:  |          | 8        | iness.  | 1.00  | 0.946    | 505          | SW             | exit fr  | om:  | trate/    | 100     | 10.00 | topi (deriv    | 17.07.2    | 019 16:5  | 2:24, geo: ( | Obmocje 1        | Dob pri Šentvidu     |

Slika 33: Napredna poročila - dogodki

#### 8 POI (Points of interest)

Points Of Interest so zanimive točke, ki jih lahko sami dodajamo v sistem (npr. poslovni partnerji). Na zemljevidu zgodovine imamo te točke vedno možnost prikazati (obkljukamo možnost POI). Prav tako jih lahko povežemo v poročila. V poročilu postanki/vožnje je lokacija opredeljena z najbližjim naslovom, imamo pa še dodatno polje v katero se samodejno zapiše najbližja interesna točka.

Za urejanje POI točk:

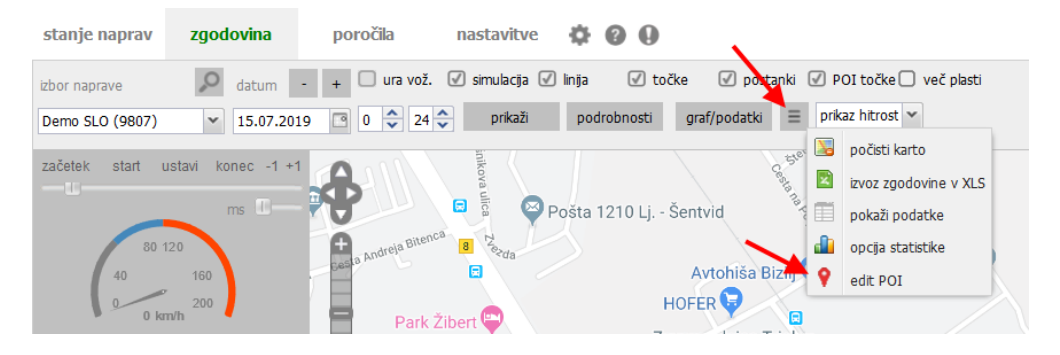

Slika 34: Urejanje POI točk

- 1. V zavihku zgodovina odpremo meni z več možnostmi in nato kliknemo na edit POI.
- 2. Odpre se novo okno, v katerem lahko urejamo plasti POI točk in same točke:
  - V zgornji tabeli je seznam POI plasti (lahko jih imamo več). Za vsako POI plast lahko določimo poljuben opis plasti, ter ali želimo točke v tej plasti uporabiti v poročilih.
  - V spodnji tabeli je seznam POI točk za izbrano plast iz zgornje tabele. Točke lahko dodajamo tako, da izberemo POI plast, kamor želimo dodati točko, nato kliknemo na gumb *dodaj točko*. Dodani točki določimo koordinate (lahko tudi s klikom na zemljevid) in premer točke (t.j. kako daleč je lahko vozilo, da se upošteva, da je še vedno na točki), ter seveda opis točke. Shranimo s klikom na gumb *potrdi*.

| S POI   | I - interesne  | točke                     |             |                       |                | )      | Pošta 1210 Lj.                                                                                                    | - Sentvid         | pollan                   |                      | steane           |
|---------|----------------|---------------------------|-------------|-----------------------|----------------|--------|----------------------------------------------------------------------------------------------------|-------------------|--------------------------|----------------------|------------------|
| nov     | va plast 🛛 🔤   | premeni <mark>p</mark> la | ıst briši p | last                  |                |        | ezda                                                                                                    | Avtohiša Biz      | cilj 🕒                   | Danfoss<br>doo, Lju  | Trata,<br>bljana |
| ID sloj | ia opis p      | olasti                    | v p         | oročilo               |                |        |                                                                                                    |                   | ~                        |                      |                  |
| 1       | POIp           | last 1                    | 1           |                       |                |        |                                                                                                    | HOLEN             |                          |                      |                  |
| 2       | POI p          | last 2                    | 0           |                       |                |        |                                                                                                    | dd Predstavniš    | glav,<br>tvo             | ADEL d               | 1.0.0            |
|         |                |                           |             |                       |                |        |                                                                                                    | Gardenia AR       | S Florae d               | District             | 35 9             |
| točke   | izbranega sloj | ja                        |             |                       |                |        |                                                                                                    | Y ourdernid / int | G-                       |                      |                  |
| doda    | j točko 🛛 ure  | edi točko                 | briši točko | uvozi točke           | najdi geo pozi | cije   | 1103                                                                                                    | 0                 | Ba                       | nka Spark            | casse o          |
| meni    | širina         | dolžina                   | premer      | opis<br>Track die e   | opis 1         | opis 2 | Hova un                                                                                                    | 🕈 🤤 Тар           | oro trgovin<br>Liublia   | a d.o.o<br>na Stegno | e                |
| =       | 46.08762       | 14.47655                  | 50          | Mercator Center Šiška |                |        | and the second                                                                                                    | G Gorenja         | ska banka<br>ocolovalnio | dd,<br>ca            |                  |
|         |                |                           |             |                       |                |        | Žak d.o.o                                                                                                    | Ŷ                 |                          |                      |                  |
|         |                |                           |             |                       |                |        | Dolomitska ulica                                                                                                    | ATET Rent         | a Car ᡇ                  |                      | 9                |
|         |                |                           |             |                       |                |        | Bohinjčeva ulica                                                                                                    |                   | Porsche                  | Ljubljana            | •                |
|         |                |                           |             |                       |                |        | ovenia airport 😽 National States National States National Sta | Korości           | 6 e                      |                      | ulica            |
|         |                |                           |             |                       |                |        | Šlosarjeva ulica                                                                                                    | ovska ulio        |                          | Bravničanjevo        |                  |
| <       |                |                           |             |                       |                | >      | ja Ljubljana Dravlje                                                                                                    | korenčal          | nova uno Avto            | tehna Vis            | s, d.o.o         |
| 14 4    | Page 1         | of 1                      | × N I &     | 3                     |                |        | vorenčan                                                                                                    | lova ulica Kort   |                          |                      | Q                |

Slika 35: Urejanje POI točk in prikaz točk na zemljevidu

#### Track.si - osnovna navodila za WEB

Na voljo imamo tudi možnost hitrega dodajanja POI točk na seznam iz poročil: Poleg postanka, ki ga želimo shraniti kot točko, kliknemo na gumb meni, ter izberemo možnost *dodaj na POI seznam*. Odpre se nam okno za urejanje POI točk: izberemo plast, kamor želimo dodati točko in kliknemo na gumb *dodaj točko*. V tem primeru so polja *dolžina*, *širina* ter *naslov točke* samodejno izpolnjena glede na izbrano točko iz poročila. Določimo še želeno razdaljo ter kliknemo na gumb *potrdi* za shranitev točke.

| ≡ | 3   | 15.7.2019      | 07:44:  | 07:50: | Litostrojska Cesta 52, 1000 Ljubljana, Slov |
|---|-----|----------------|---------|--------|---------------------------------------------|
| F | 4   | 15 7 2019      | 07:53:  | 07:56: | LITOSTROJSKA CESTA 40, LJUBLJANA,           |
|   | pok | caži na zgodov | /ini11: | 08:04: | Cesta Ljubljanske brigade 9a, 1000 Ljublja  |
|   | doo | daj na POI sez | .1:     | 08:18: | ZLATEK 43 F, LJUBLJANA,                     |
| L | sho | W LOC          |         | 08:34: | VODNIKOVA CESTA 46, LJUBLJANA,              |

Slika 36: Hitro dodajane POI točk v zavihku poročila

## 9 Nastavitve in odjava

S klikom na gumb nastavitve ( ) desno od glavnih zavihkov se nam odpre meni, v katerem lahko določimo ponudnika zemljevida, nastavitve pogleda in možnost odjave.

| stanje naprav                  | zgodovina                                                  | poročila      | nastavitve        | - ¢F (     | 90            |     |
|--------------------------------|------------------------------------------------------------|---------------|-------------------|------------|---------------|-----|
| uredi napravo 🐇                | 🕽 🗌 filter 🛛 Borut                                         | Q             | iskanje lokacij 🖌 | spo 🔛      | Open street m | nap |
| meni zadnia aktivn             | osti, opis in lokacija                                     |               | <u> </u>          | 8          | Google maps   | ₽   |
| 15.7.2019 1                    | 8:08:39, Demo SLO                                          |               | S. A.O            |            | pogled        | Þ   |
| Golišce 125,                   | 1281 Kresnice, Slovenia                                    |               |                   |            | novosti       |     |
| ■ 11.7.2019 20<br>Spodnji Rudn | 0:31:02, <b>Naprava 354</b> 4<br>nik V 13, 1000 Ljubljana, | Slovenia 63 + | Komenda           | ۲          | odjava        |     |
|                                |                                                            |               | E.                | <u>)</u> 🖲 | restart       |     |
|                                |                                                            |               | EL M              | Voicji     | POTOK         |     |

Slika 37: Meni nastavitve

Na voljo imamo dva ponudnika: *OpenStreetMap* ter *Google Maps*. Za *Google Maps* imamo na voljo tudi izbiro privzete (*klasična karta*) ali satelitske karte (*hibridna karta*), ter vklop/izklop informacij o prometu (*stanje prometa*).

V podmeniju *pogled* lahko shranimo trenutno postavitev med podatki in karto (v zavihku stanje naprav). Na voljo je tudi možnost obnovitve pogleda na privzeto.

S klikom na novosti se nam odpre novo okno brskalnika, v katerem so navedene spremembe sistema Track.si glede na verzijo, ter kdaj je bila verzija izdana.

Gumb 🌒 odpre novo okno dogodki in alarmi, ki vsebuje seznam vseh dogodkov in alarmov, ki so se zgodili.

Gumb <sup>(2)</sup> je povezava do spletne strani z dodatnimi pojasnili funkcionalnosti (t.j. <u>https://track.si/funkcije-sistema/</u>). S klikom na gumb se odpre novo okno (oz. zavihek) brskalnika.